## ADVT NO: MR/HR/RECT/JEA(ALL INDIA)/2019

## PAYMENT PROCEDURE

After submitting the online application form, for payment follow the following steps:

- 1. Go to <u>https://www.onlinesbi.com/sbicollect/icollecthome.htm</u>
- 2. Click on Proceed
- 3. On the next screen,
  - a. For State of Corporate/Institution, select "All India" from the drop down menu
  - b. For Type of Corporate/Institution, select "PSU PUBLIC SECTOR UNDERTAKING" from the drop down
  - c. Click on Go
- 4. On the next screen, select "INDIAN OIL CORPORATION LTD" from the drop down menu and click on Submit
- 5. On the next screen, select "Mathura Refinery" from the drop down menu
- 6. Fill in the details on the next page and click on Submit